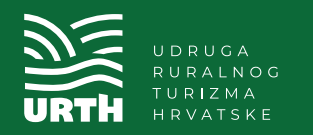

DIGITALNI KATALOG SEOSKOG TURIZMA **MOJ-SEOSKI.HR** 

# 7 KORAKA DO VAŠE PROMOCIJE NA WEB STRANICI CROATIA.HR

Upute za poljoprivredna gospodarstva (OPG, obrt, trgovačko društvo ili zadruga) koja se bave pružanjem ugostiteljskih i turističkih usluga

Zahvaljujemo na interesu za upis u prvi Digitalni katalog seoskog turizma Republike Hrvatske. Izradu kataloga inicirala je Udruga ruralnog turizma Hrvatske, dok njime upravlja Ministarstvo turizma i sporta u suradnji s Hrvatskom turističkom zajednicom. Popunjavanje podataka i prilaganje potrebnih dokumenata traje od 15 do 20 minuta, ovisno o brzini Vašeg interneta.

田

田

Svi podaci prikupljaju se uz Vašu privolu sukladno dokumentu Zaštita Vaših osobnih podataka i ne dijele se s trećim stranama, već se koriste isključivo za potrebe ove aplikacije.

Popunjavanje možete prekinuti u svakom trenutku, kao i nastaviti rad s već popunjenim podacima.

#### ZAŠTO SE UPISATI?

- radi promocije na web portalu Hrvatske turističke zajednice croatia.hr
- radi prikupljanja podataka o seoskom turizmu u cilju poticanja zakonodavnih izmjena kojima će se definirati hrvatski model seoskog turizma

#### KOJI PODACI SE PRIKUPLJAJU?

- osnovni podaci o svakom objektu i podaci o registraciji
- podaci o turističkim i ugostiteljskim kapacitetima i uslugama
- podaci o poljoprivrednoj proizvodnji

Prije početka unosa podataka prikupite skenirane dokumente i fotografije kako biste što prije izvršili unos.

Odaberite kvalitetne fotografije Vašeg objekta – eksterijer, interijer, poljoprivredni proizvodi, obitelj i slično.

Fotografije loše kvalitete i/ili u vertikalnom prikazu neće moći biti objavljene.

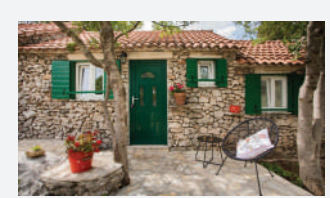

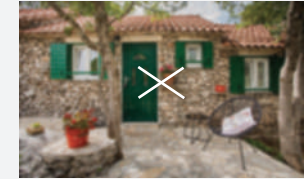

H

#### **ŠTO JE POTREBNO PRILOŽITI?**

- OPG rješenje o upisu u Upisnik OPG-ova i rješenje o upisu dopunske djelatnosti
- obrt izvadak iz Obrtnog registra
- trgovačko društvo i zadruga izvadak iz Sudskog registra
- rješenje o upisu u Upisnik poljoprivrednika
- sva rješenja o minimalno-tehničkim uvjetima koja posjedujete
- dokaz poljoprivredne proizvodnje (izvod iz Agroneta, rješenje o puštanju u promet proizvoda i sl.)
- kratki opis gospodarstva do 500 znakova s razmacima
- do 5 fotografija minimalne rezolucije 1920x1200 MP u horizontalnom prikazu za koje imate imovinska autorska prava

### KAKO SE UPISATI?

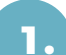

#### Korak – Ulazak u aplikaciju

- u sučelje za ulazak u aplikaciju upišite svoju poslovnu e-mail adresu i odaberite **REGISTRIRAJTE SE**. Na e-mail koji ste upisali automatski će Vam biti poslana poruka
- potvrdite e-mail adresu i u sučelje kopirajte lozinku koju ste dobili putem elektroničke pošte

#### Korak – Osnovni podaci

 upisujete komercijalni naziv objekta, adresu, kontakt podatke, informacije o web stranici i društvenim mrežama i GPS koordinate kako bi Vas potencijalni gosti i turisti lakše mogli pronaći

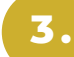

#### Korak – Registracija djelatnosti

- upisujete naziv poslovnog subjekta sukladno registraciji, vlasnika/ce, OIB i vrstu registracije (OPG, obrt, trgovačko društvo ili zadruga) te MIBPG (matični identifikacijski broj poljoprivrednog gospodarstva)
   obrti prilažu izvadak iz Obrtnog, a trgovačka društva
- i zadruge iz Sudskog registra
- označavate sve vrste registracije/rješenja koja posjedujete i prilažete sva rješenja u aplikaciju
- u rubrici poslovanje u prethodnoj godini, upisujete podatke o svom poslovanju koji su i inače dostupni. Isti se prikupljaju radi procjene financijske vrijednosti subjekata seoskog turizma u cilju potencijalne prilagodbe zakonodavnog okvira

4.

#### Korak – Turizam i ugostiteljstvo

- upisujete kapacitet objekta za primanje gostiju, ukupni broj noćenja iz sustava eVisitor (ukoliko
- imate smještajne kapacitete) i okvirni broj posjetitelja u prethodnoj godini
- upisujete vrstu i broj smještajnih jedinica sukladno rješenjima
- upisujete oznake kvalitete, turističke usluge koje
- nudite na gospodarstvu i u neposrednoj okolici te posebne prilagodbe ukoliko iste postoje

Ukoliko niste dobili e-mail, provjerite ulaznu poštu u pretincu smeće/trash.

Ukoliko ste se već registrirali, ali ste zaboravili dodijeljenu lozinku ili Vam ista nije dostupna, odaberite **RESETIRAJTE** LOZINKU i slijedite isti postupak te upišite novu lozinku.

HH

 Ukoliko imate nekoliko poslovnih subjekata (npr. OPG i obrt), svaki upisujete posebno. Za isto možete koristiti istu adresu elektroničke pošte i nakon ulaska u aplikacijuodabrati opciju Unesi novi poslovni subjekt.

Aplikacija sadrži upute kako do GPS koordinata ukoliko ih već nemate.

Obratite pozornost jeste li priložili sve stranice skeniranih dokumenata.

Molimo Vas priložite sva rješenja koja se odnose na vrste koje ste označili. Ukoliko se rješenje o minimalnotehničkim uvjetima odnosi na više vrsta, priložite isti dokument gdjegod je potrebno.

Dokumente u svakom trenutku možete izmijeniti, primjerice ukoliko ste dobili novo rješenje.

Vaši podaci moraju odgovarati podacima iz priloženih rješenja. Ukoliko primjerice imate 17 soba, ali za samo 10 imate rješenje, upisujete 10 soba. U protivnom Vaša prijava neće biti odobrena.

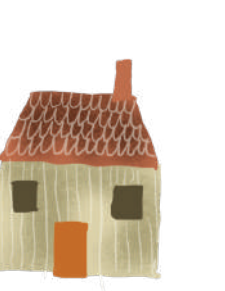

#### Korak – Poljoprivreda

- upisujete razred poljoprivredne djelatnosti prema Nacionalnoj klasifikaciji djelatnosti, prilažete rješenje o upisu u upisnik poljoprivrednika i dokaz poljoprivredne proizvodnje
- unosite okvirne podatke o obujmu poljoprivredne proizvodnje u prethodnoj godini te označavate
   VLASTITE proizvode i prerađevine koje posjetitelji mogu kupiti za van

#### Korak – Opis gospodarstva i fotografije

- upisujete kratki opis gospodarstva do 500 znakova s razmacima kojim ćete privući goste i turiste. Ukoliko je moguće, molimo Vas priložite uredno napisan i lektoriran tekst
- prilažete do 5 fotografija minimalne rezolucije
  1920x1200 MP u horizontalnom prikazu za koje imate imovinska autorska prava

#### Opis gospodarstva

Naše obiteljsko gospodarstvo jedna je od nezaobilaznih stanica brojnih posjetitelja brdovitog dijela poluotoka Pelješca. Sastoji se od triju farmi na kojima se proizvode četiri vrste mlijeka, vinograda, maslinika, sušionice pršuta, konobe i smještajnih kapaciteta. Pored zatvorenog kruga proizvodnje i prodaje unutar imanja, tu je i 70 magaraca koji dane provode družeći se s gostima. Njihovo mlijeko pomaže u liječenju brojnih bolesti, a kod nas ga možete probati ili se okušati u mužnji magarica.

## 7.

#### Korak – Zaključavanje prijave i prilaganje suglasnosti

- nakon što ste unijeli sve obavezne podatke i fotografije, zaključajte prijavu. Istu možete ispisati u bilo kojem trenutku
- nakon zaključavanja, isprintajte kreirani PDF dokument Suglasnost za korištenje autorskog djela, potpišite, stavite pečat, skenirajte i priložite u aplikaciju
- ukoliko imate još jedan ili više poslovnih subjekata, a koji su relevantni za aplikaciju, molimo svaki upišite pojedinačno, slijedeći iste korake

Unosite isključivo podatke o vlasitim poljoprivrednim proizvodima i prerađevinama, a ne one s okolnih poljoprivrednih gospodarstava. Ovo je važno radi zaštite potrošača.

Vaš tekst čini Vas drugačijim od drugih! Tekstovi se objavljuju na web stranici croatia.hr i bit će prevedeni na brojne svjetske jezike.

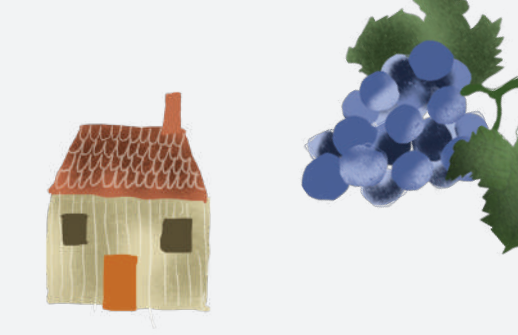

Ukoliko proširite svoje kapacitete ili turističku ponudu, uvedete u prodaju novi poljoprivredni proizvod ili jednostavno želite promijeniti fotografije, aplikaciji možete pristupiti tijekom cijele godine.

Vaši se podaci ažuriraju svakim zaključavanjem prijave.

- U slučaju bilo kakvih problema s upisom, pomoć pronađite u detaljnim
  Uputama za korisnike koji se nalaze u aplikaciji.
- Ukoliko i dalje trebate pomoć ili imate pitanja, kontaktirati možete
  Aleksandru Kuratko Pani, voditeljicu Udruge ruralnog turizma Hrvatske
  putem e-maila udruga.rth@gmail.com ili na telefon 095 5422 225 radnim
  danom od 12 do 14 sati.
- Za tehničku podršku možete se obratiti Ministarstvu turizma i sporta na ruralni@mints.hr.
- Ukoliko se želite učlaniti u Udrugu ruralnog turizma Hrvatske, molimo Vas ispunite obrazac za učlanjivanje na www.idemonaselo.hr.

**Udruga ruralnog turizma Hrvatske** Omladinska 24, 10310 Ivanić-Grad

- www.idemonaselo.hr
- f Udruga ruralnog turizma Hrvatske
- Idemona\_selo

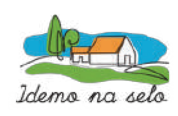

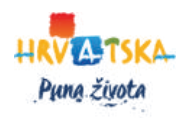

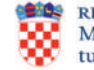